## **AVG Business Lizenzaktualisierung**

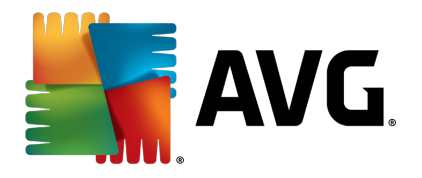

Bei einer Lizenzaktualisierung von AVG Business muss der Administrator die neue Lizenznummer im Netzwerk verteilen. Dies gelingt mit der AVG Remote-Verwaltung in wenigen Schritten, die dieses Dokument erläutert.

Diese Anleitung behandelt den Normalfall, dass die Lizenzlaufzeit noch nicht abgelaufen oder noch in den 10 Tagen Kulanzzeit nach dem Ablaufdatum befindlich ist, in der die AVG-Stationen mit der AVG Remote-Verwaltung kommunizieren.

Als erstes benötigt die AVG-Remote-Verwaltung selber die aktuelle Lizenz, mit der sie läuft. Zunächst daher den AVG Admin Server Monitor öffnen:

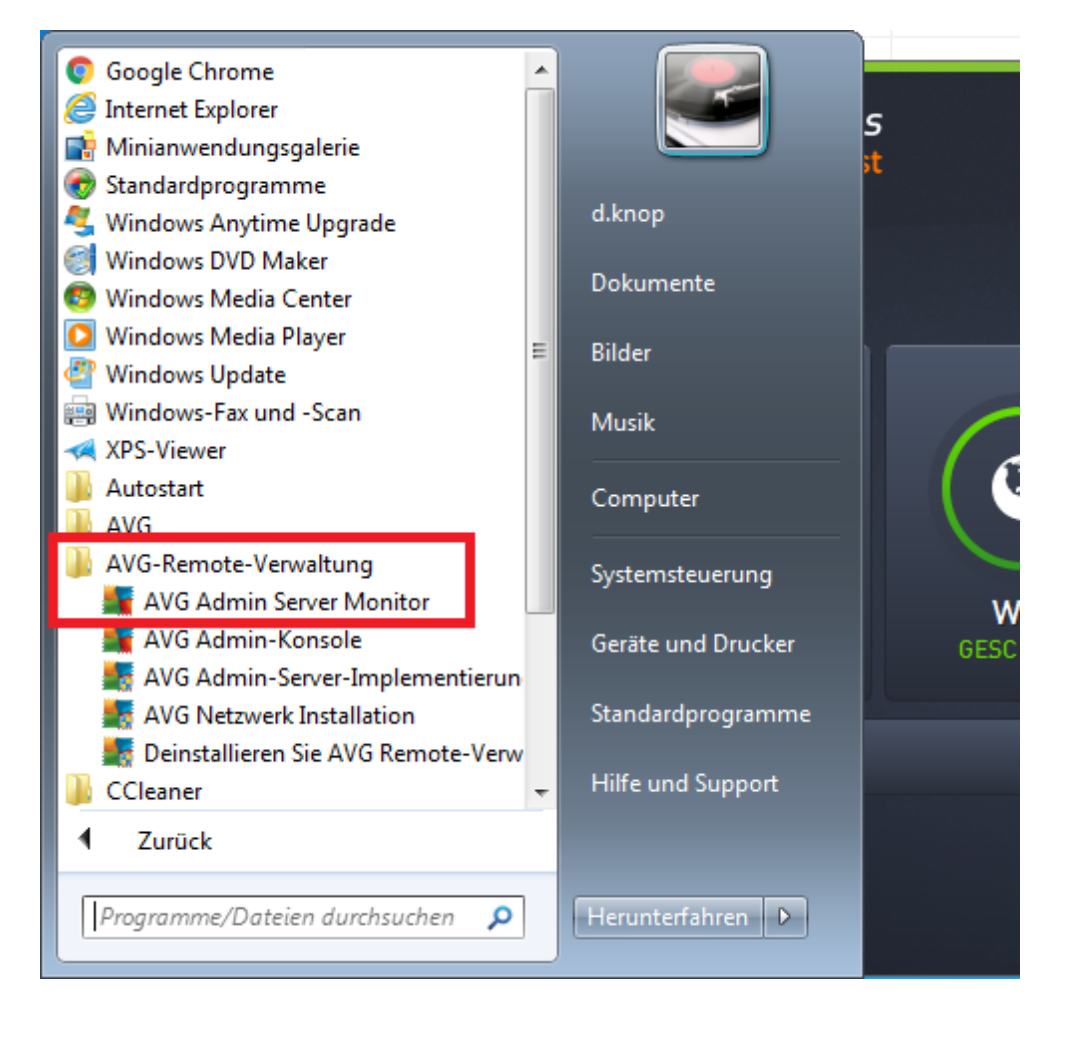

In der Benutzeroberfläche die unterste Schaltfläche anklicken, Servereinstellungen:

|                                              |   |   | Server <u>b</u> eenden       |
|----------------------------------------------|---|---|------------------------------|
|                                              |   |   | Server anhalten              |
|                                              |   |   | Server neustarten            |
|                                              |   | - |                              |
| •                                            | • |   | Serverein <u>s</u> tellungen |
| AVG Admin Server Monitor bei Start ausführen |   |   |                              |

Bei der folgenden Anfrage, ob der Nutzer es zulassen möchte, dass das Programm Admin Server Monitor Änderungen an dem Computer vornimmt, bitte mit "Ja" bestätigen.

Nur über diesen Weg ist die Schaltfläche "Ändern" zur Eingabe einer neuen Lizenznummer aktiv.

|                        | ingen                                                                  |                            |
|------------------------|------------------------------------------------------------------------|----------------------------|
| Allgemein AVG Dat      | a Center UpdateProxy E                                                 | -Mail                      |
| AVG Av<br>Copyrig      | dmin-Server 2016.0.7951<br>ht (c) 1992 - 2016 AVG Tec<br><u>vq.com</u> | hnologies                  |
| Lizenz                 |                                                                        |                            |
| Lizenztyp              | Voll                                                                   | Ändem                      |
| Verbindung             |                                                                        |                            |
| Port                   | 4158                                                                   | Setze <u>S</u> tandardport |
| Lokale <u>A</u> dresse |                                                                        | -                          |
| IPv4/IPv6              | IPv4 vor IPv6 bevorzuge                                                | n 💌                        |
| Serverzugriff          |                                                                        |                            |
| 🗌 Login                |                                                                        |                            |
| Lennwort               |                                                                        |                            |
| Verschiedenes —        |                                                                        |                            |
| Serverabbild au        | tomatisch zur Analyse sende                                            | en.                        |
| Status Webseite        | Aktiviert                                                              | •                          |
|                        |                                                                        |                            |
| Hilfe                  |                                                                        | OK Abbrechen               |

Nun kann man im obersten Feld die neue Lizenznummer eingeben.

| 🕌 Geben Sie die neue Lizenznummer ein. | × |
|----------------------------------------|---|
| Lizenznummer                           |   |
| 1                                      |   |
| Name                                   |   |
| support                                |   |
| Organisation                           |   |
|                                        |   |
| OK Abbrechen                           |   |

Die hier eingetragene Lizenznummer wird zugleich vom Assistenten für die Netzwerkinstallation als Voreinstellung für die Stationen verwendet.

Nach Bestätigung mit "OK" meldet das Programm den Erfolg zurück.

| Warnung | ×                                |
|---------|----------------------------------|
| 1       | Die Lizenznummer wurde geändert. |
|         | ОК                               |

Nach der weiteren Bestätigung mittels "OK" und schließen der Servereinstellungen kommt die Rückmeldung, dass der AVG Admin-Server neu gestartet werden muss. Bitte bestätigen Sie dies mit "Ja".

| AVG. Remote Administration                                                                                                    |
|----------------------------------------------------------------------------------------------------|
| Sie müssen AVG Admin-Server neustarten, um die Änderungen zu übernehmen. Jetzt neustarten?<br>Warnung: Während des Neustarts können sämtliche AVG-Stationen sowie AVG Admin-Konsole nicht auf AVG Admin-Server zugreifen! |
| Ja Nein                                                                                                    |

Jetzt kann man den AVG Admin Server Monitor wieder ins Systemtray schicken, indem man ihn mit der Verkleinern-Schaltfläche oben rechts schließt.

Sollte die AVG Admin-Konsole geöffnet gewesen sein, diese bitte zunächst beenden.

Nun die AVG Admin-Konsole öffnen, sie läuft dann bereits mit der aktualisierten Lizenz.

Hier gilt es, in der linken Baumstruktur unter "Lizenzen" die "Gemeinsamen Einstellungen" anzuwählen und dort die Lizenznummer zu erneuern.

| Konsole - V                                                                                                    | W7Prox64-VB                                         | OX-DIK:4158                                                                        |                  |                          |        |
|----------------------------------------------------------------------------------------------------|-----------------------------------------------------|------------------------------------------------------------------------------------|------------------|--------------------------|--------|
| <u>A</u> VG Data Center <u>A</u> nsich                                                                                                    | it <u>T</u> ools <u>I</u> n                         | nformationen                                                                       |                  |                          |        |
| 1 🗟 📴 🐨 🖏 🍸 💄                                                                                                    | 😰 📽 🖳                                               | 2 0 2                                                                              |                  |                          |        |
| AVG Data Center<br>Stationen<br>Nicht konforme S<br>Stationen mit AV<br>Stationen mit AV<br>Server<br>AVG Admin-Serv<br>Server<br>Arwendungssen<br>Scan-Ergebnisse<br>Benachrichtigungen<br>Grafikberichte<br>Berichtsvorlagen<br>Erstellte Berichte<br>Stationen<br>Ausstehende Anford<br>Netzwerk Installation | Stationen<br>(G Firewall<br>ver<br>ustellungen<br>a | Gemeinsame Einstellungen<br>Eigentümer<br>Gemeinsame Einstellungen<br>Commensionen |                  | en                       |        |
| × Statusfenster (Alle Nachric                                                                                                    | hten)                                               |                                                                                    |                  |                          |        |
| 7-#                                                                                                    | Nachricht                                           |                                                                                    | Googe det en     | Geographet van           |        |
| A 2017-11-10 09:25:16                                                                                                    | Neue Vireo                                          | datenhank 4782/15112 verfür                                                        | bar AVG Admin-K  | Server W7PB0X64-VB0X-DIK |        |
| 2017-11-10 03.33.16                                                                                                    | NCUC VICEN                                          | Matchindlik 4702/13112 Venug                                                       | ivai Ava Admin-N |                          |        |
| Fertig                                                                                                    |                                                     |                                                                                    |                  | 2 Reihen (1 ausgewählt)  | <br>h. |

In der rechten Seite gelangt man per Doppelklick an den Dialog zur Änderung der Lizenznummer.

| 👫 Änderung der Lizenznummer | ×            |
|-----------------------------|--------------|
| Aktuelle Lizenznummer:      |              |
| Neue Lizenznummer:          | (            |
| ?                           | OK Abbrechen |

Ins untere Feld einfach die neue Lizenznummer einkopieren und mit "OK" bestätigen. Nun übernimmt der AVG Remote-Admin-Server die Lizenznummer für alle Stationen und Server.

| 👫 AVG Admin-Konsole - W7Prox64-VB                                | OX-DIK:4158              |                                                                                                    |  |
|------------------------------------------------------------------|--------------------------|----------------------------------------------------------------------------------------------------|--|
| <u>A</u> VG Data Center <u>A</u> nsicht <u>T</u> ools <u>I</u> r | nformationen             |                                                                                                    |  |
| 8 2 6 7 8 2 2 1                                                  | 2 0 2                    |                                                                                                    |  |
| AVG Data Center                                                  | Gemeinsame               | e Einstellungen                                                                                                    |  |
| Neue Stationen                                                   | Eigentümer               | Lizenznummer                                                                                                    |  |
|                                                                  | Gemeinsame Einstellungen | Contraction of the second second seco |  |
| AVG Admin-Servers                                                | Neue Stationen           |                                                                                                    |  |
| Anwendungsserver                                                 |                          |                                                                                                    |  |
| Scan-Ergebnisse                                                  |                          |                                                                                                    |  |
|                                                                  |                          |                                                                                                    |  |

Nun kann man die Einstellungen mit den Stationen synchronisieren, um die Verteilung der Lizenz zu beschleunigen. Dorthin gelangt man durch Rechtsklick auf "Stationen" und durchhangeln durch das Kontextmenü.

An dieser Stelle noch der Hinweis, dass optimal wäre, alle Stationen einmal anzuschalten, auch von Mitarbeitern, die aufgrund von Urlaub oder Krankheit abwesend sind. Nach Lizenzablauf von mehr als zehn Tagen stellen die Stationen die Kommunikation mit dem Server ein und die Lizenz lässt sich dann nicht mehr ohne größeren Aufwand aktualisieren.

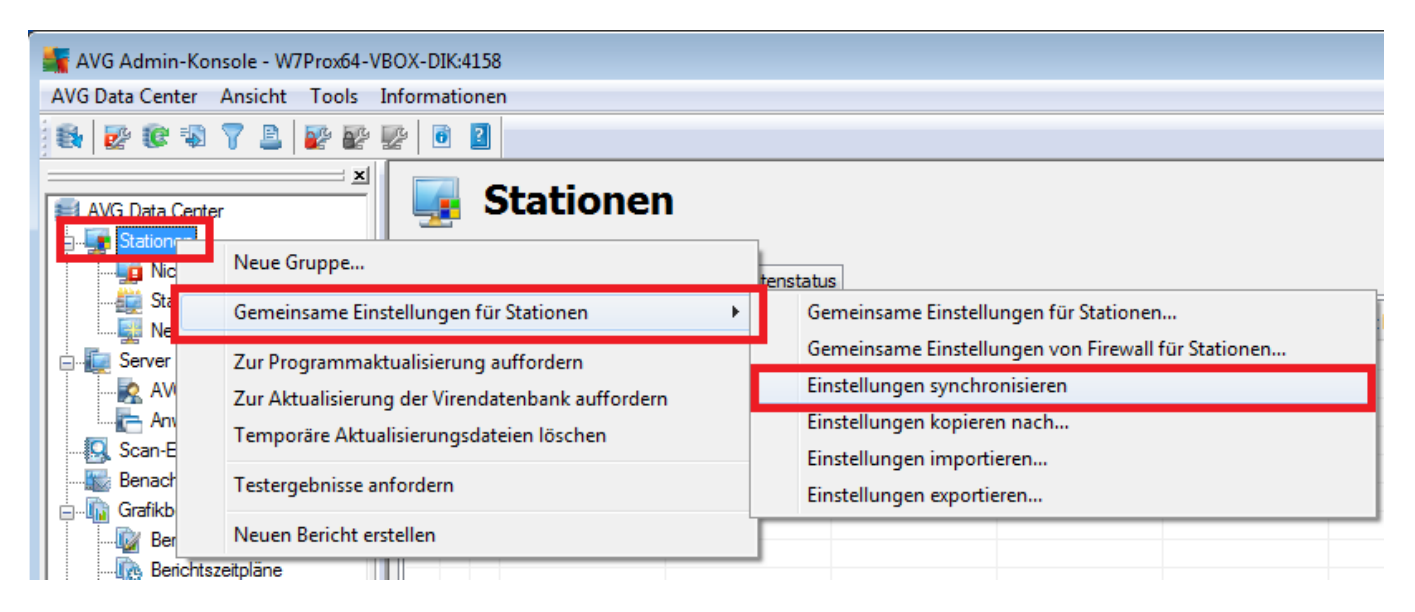

Falls weitere Gruppen unter "Stationen" eingerichtet sind, kann man darin noch überprüfen, ob dort unterschiedliche Lizenzen verteilt wurden. Dazu mit der rechten Maustaste auf die Gruppe klicken, dort unter "Gruppeneinstellungen" die "Gemeinsamen Einstellungen für die Gruppe" aufrufen.

| Neue Sta    | tionen Name der St                                  | ation | Domain                               | Beschreibung             | Gruppe            | Letzter K |
|-------------|-----------------------------------------------------|-------|--------------------------------------|--------------------------|-------------------|-----------|
| 🧱 Server    | Neue Gruppe                                         |       |                                      |                          | Neue Stationen    | 2017-11-  |
| AV          | Gruppe bearbeiten                                   |       |                                      |                          |                   |           |
| 🔍 Scan-E    | Gruppe löschen                                      |       |                                      |                          |                   |           |
| Benach      | Zugriffssteuerung für eine Gruppe                   |       |                                      |                          |                   |           |
| Grafikb     | Gruppeneinstellung                                  | F I   | Gemeinsame Ein                       | stellungen für di        | e Gruppe          |           |
| Ber         | Mit Update verwandte Aufgaben                       | ۲.    | Gemeinsame Ein                       | stellungen von F         | rewall für Gruppe | _         |
| Ers         | Stationsstatistik                                   | •     | Einstellungen sy                     | nchronisieren            |                   |           |
| Lizenze     | Testergebnisse anfordern<br>Neuen Bericht erstellen |       | Einstellungen ko<br>Einstellungen im | pieren nach<br>portieren |                   |           |
| Ausstehende | Anforderungen                                       | -     | Einstellungen ex                     | portieren                |                   |           |

Falls hier Änderungen nötig waren, ebenfalls noch einmal "Einstellungen synchronisieren" auswählen.

Zuletzt ist noch die Prüfung der Lizenzen für die Anwendungsserver nötig. Hierzu die "Gemeinsamen Einstellungen für Anwendungsserver" aufrufen.

| AVG Admin-Konsole - W7<br>AVG Data Center Ansicht | Prox64-VBOX-DIK:4158<br><u>Tools</u> <u>I</u> formationen<br><u>G</u> emeinsame Einstellungen für Stationen<br>Gemeinsame Einstellungen von <u>F</u> irewall für Stationen |
|---------------------------------------------------|----------------------------------------------------------------------------------------------------|
| AVG Data Center                                   | Gemeinsame <u>E</u> instellungen für Anwendungsserver                                                                                                    |
| Nicht konforme Sta                                | <u>D</u> atenbankwartung                                                                                                    |
| Stationen mit AVG                                 | Doppelte Stationen anzeigen                                                                                                    |
|                                                   | AVG Admin-Server-Einstellung <u>e</u> n                                                                                                    |
| AVG Admin-Server                                  | Upgrade eingestellter AVG-Produkte                                                                                                    |
| Anwendungsserver                                  | AVG auf Stationen installieren                                                                                                    |
| Benachrichtigungen                                | AVG Assistent für die Netzwerkinstallation ausführen                                                                                                    |
| 📙 📩 🛅 Coofildhariabta                             |                                                                                                    |

Dort muss man unter "Lizenz" prüfen, ob abweichende Nummern eingetragen wurden und diese gegebenenfalls ersetzen. Standardmäßig ist das Feld leer und wird daher über die allerersten "Gemeinsamen Einstellungen" weiter oben mit verwaltet.

| AVG. Remote Administra                                                                                                    | ation Gemeinsame Einstellungen von Anwendungsservern                                   |
|----------------------------------------------------------------------------------------------------|----------------------------------------------------------------------------------------|
| <ul> <li>Darstellung</li> <li>Computerschutz</li> <li>E-Mail-Schutz</li> <li>Schutz beim Surfen im Web</li> <li>Software Analyzer</li> <li>Scans</li> <li>Zeitpläne</li> </ul> | Lizenz  Inhaber:  Firma:  Lizenznummer:  Lizenznummer:                                 |
| Lizenz<br>Aktualisierung<br>Ausnahmen<br>Virenquarantäne<br>AVG Selbstschutz                                                                                                   | Ablaufnachricht<br>Ablaufdialog anzeigen:<br>Standard<br>Benutzerdefinierte Nachricht: |
| Datenschutzeinstellungen<br>Fehlerstatus ignorieren<br>Server-Komponenten<br>Remote-Admin                                                                                      |                                                                                        |
|                                                                                                    | C Abbrechen D Übernehmen                                                               |

Weitere Informationen zu AVG finden Sie hier: https://www.jakobsoftware.de/hersteller/avg/

Stand: 11/2017